## Guide for Applicants using PARC's application portal SurveyMonkey Apply

To Log in to the CAORC & ORC Grant Application Portal, click "Log In" or click "Register" to create an account:

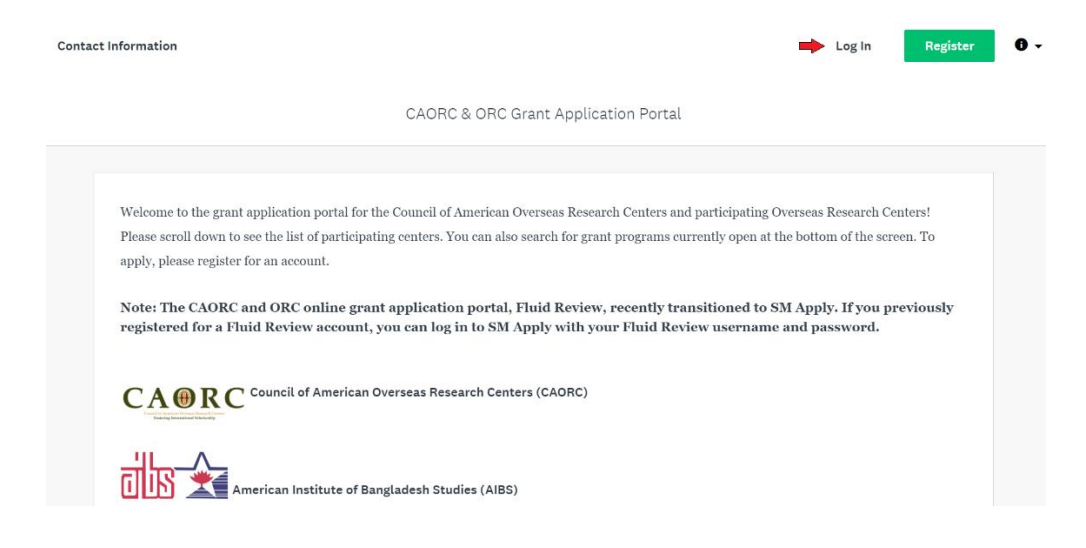

If you do not have an account, click "Register" (previous screen), add your information (see below), and click "Create Account":

|                                | Deriver with                                                         |
|--------------------------------|----------------------------------------------------------------------|
|                                | Register with                                                        |
| f                              | <b>y</b> G                                                           |
|                                | OR                                                                   |
| First name                     | Last name                                                            |
|                                |                                                                      |
| Email                          |                                                                      |
|                                |                                                                      |
| Password                       |                                                                      |
|                                |                                                                      |
| Confirm password               |                                                                      |
|                                |                                                                      |
|                                |                                                                      |
| By registering for an account, | you agree to our <u>terms of service</u> and <u>privacy policy</u> . |
| I'm not a robot                | 2                                                                    |
| initiot a tobot                | CAPTCHA                                                              |

Once your account is created you will be able to access the CAORC & ORC Grant Application Portal. To see available programs, click "View Programs" or "Programs" at the top of the page:

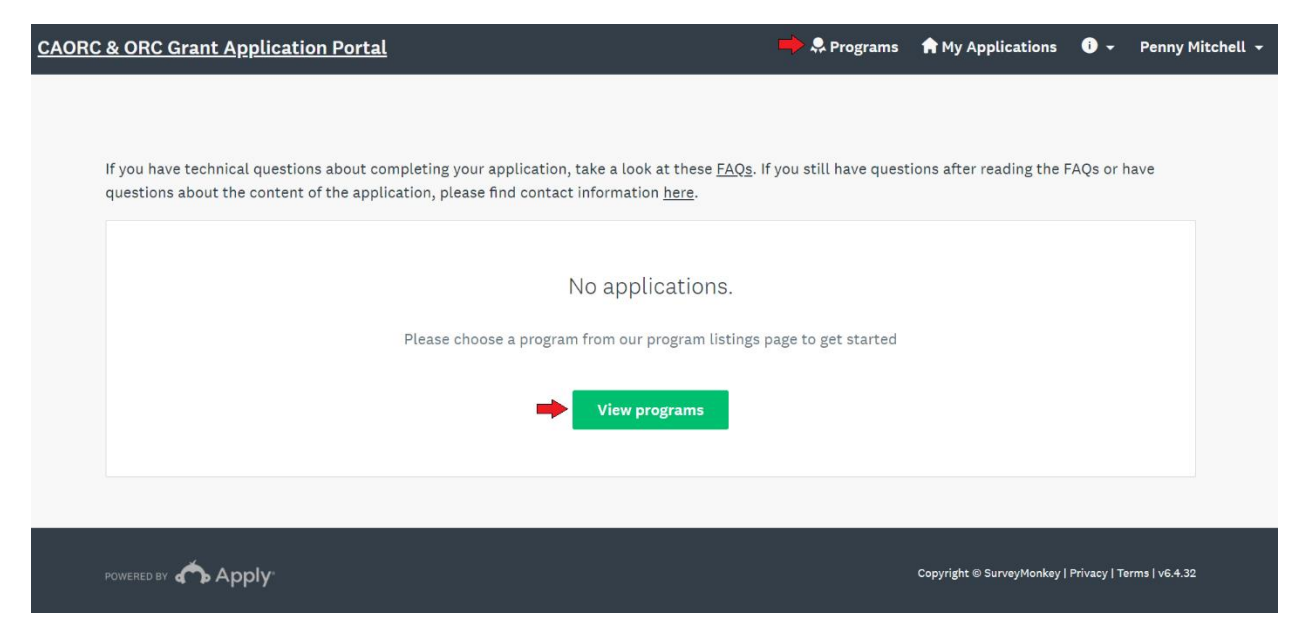

You can search eligible programs for PARC Fellowships. Once you find the fellowship you wish to apply for, click "More":

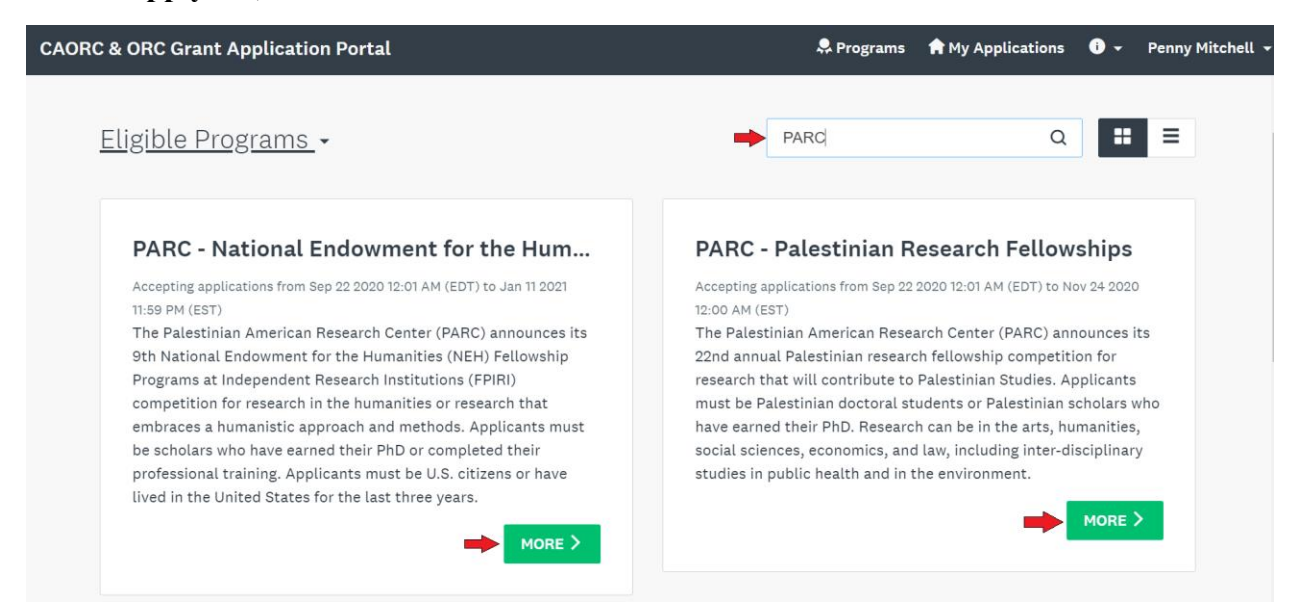

Once you click "More" you will be able to read a summary of the program with eligibility information, submission deadlines, award announcement dates. To apply to the program, click "Apply":

| CAORC & ORC Grant Application Portal                                                                                                    | 🐥 Programs 🏟 My Applications 🛈 👻 Penny Mitchell |
|----------------------------------------------------------------------------------------------------|-------------------------------------------------|
| PARC - National Endowment for the Humanities Fellowships                                                                                                    |                                                 |
| 2021-2022 NEH/FPIRI Fellowships for Scholars Conducting Field-Based Humanities Research in                                                                                                    | Opens<br>Sep 8 2020 12:01 AM (EDT)<br>Deadline  |
| Palestine<br>Applications due January 11, 2021<br>Awards announced March 19, 2021                                                                                                    | Categories                                      |
| Fellowship awards \$4,200 per month for a minimum of four and a maximum of eight months of research                                                                                                    | PARC                                            |
| The Palestinian American Research Center (PARC) announces its 9th National Endowment for the<br>Humanities (NEH) Fellowship Programs at Independent Research Institutions (FPIRI) competition for<br>research in the humanities or research that embraces a humanistic approach and methods.<br>Applicants must be scholars who have earned their PhD or completed their professional training.<br>Applicants must be loss of some lower in the loss for the last three wars: |                                                 |
| Information about the fellowship competition:                                                                                                    |                                                 |